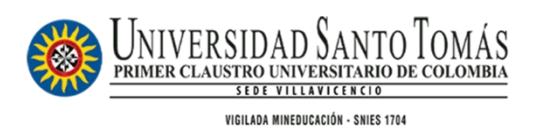

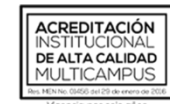

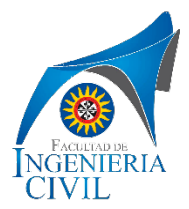

# II CONGRESO INTERNACIONAL DE INNOVACIÓN EN INGENIERÍA CIVIL

Guía de instrucciones para para el registro de su artículo.

1. Ingrese al siguiente link y haga clic a la imagen en Evento destacado

https://www.ustavillavicencio.edu.co/index.php/programasacademicos/pregrado/ingenieria-civil

| > Nu | uestro Programa                         | Información General | Grupo de Investigación                        | Planta Docente Diplomados Contacto                                                                                                |
|------|-----------------------------------------|---------------------|-----------------------------------------------|----------------------------------------------------------------------------------------------------|
| Â    | <b>Nivel del Program</b><br>Profesional | ia 🎓                | <b>Titulo que otorga</b><br>Ingeniero Civil   | Evento <b>Destacado</b>                                                                                                    |
| 0    | Duración<br>10 Semestres                | *                   | Código SNIES<br>102023                        |                                                                                                    |
|      | N° de Créditos<br>164 Créditos          | 0                   | <b>Inversión</b><br>\$ 4'973.000 <i>(COP)</i> |                                                                                                    |
| Ō    | Jornada                                 |                     |                                               | Conoce temas de:<br>Gestion del Reago y Desastres Naturales,<br>Ingenería Estructural, Geotecnia y Recursos Hidricos.             |
|      |                                         |                     |                                               | Facultad de Ingeniería Civil<br>Etcha del rovento<br>4 y 5 de novembre (LTE) (c)<br>LTE (c)<br>iholal ¿En qué ' a podemos ayudar? |

#### 2. Ingrese a: Easychair for CIIDEA 2021

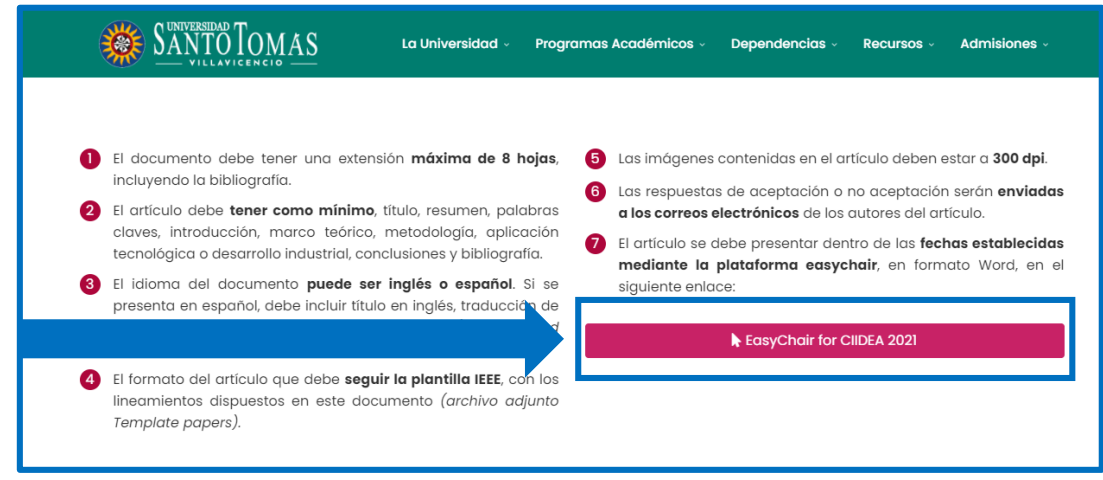

3. Cree una cuenta

| User name:<br>Password: | Log in                                                               |
|-------------------------|----------------------------------------------------------------------|
| Forgot<br>Prob          | <u>t your password?</u><br><u>ilems to log in?</u><br>ate an account |

4. Siga los pasos indicados

# <u>Paso 1</u>

| EasyChair                                                                                                    |  |  |  |  |  |
|----------------------------------------------------------------------------------------------------|--|--|--|--|--|
| Cree una cuenta EasyChair: Paso 1                                                                                                    |  |  |  |  |  |
| Para crear una cuenta EasyChair, debe tener una dirección de correo electrónico válida y hacer lo siguiente.<br>1. pasar un captcha para demostrar que no eres un robot;<br>2. llene un formulario sencillo con su información personal;<br>3. siga el enlace que le enviamos a su dirección de correo electrónico para completar la creación de la cuenta.<br>Tenga en cuenta que el uso de EasyChair está sujeto a <u>nuestros términos de servicio</u> . |  |  |  |  |  |
| Vo soy un robot                                                                                                    |  |  |  |  |  |
| Continuar                                                                                                    |  |  |  |  |  |

Paso 2.

| Cree una cuenta EasyChair: Paso 2   |                                                                                       |  |  |  |
|-------------------------------------|---------------------------------------------------------------------------------------|--|--|--|
| Por favor, rellene el siguiente fo  | rmulario. Los campos obligatorios están marcados con 🍍 .                              |  |  |  |
| Tenga en cuenta que <b>la razón</b> | nás común por la que no puede crear una cuenta es una dirección de correo electrónico |  |  |  |
| incorrecta, por lo tanto, escrit    | a su dirección de correo electrónico correctamente.                                   |  |  |  |
|                                     |                                                                                       |  |  |  |
|                                     |                                                                                       |  |  |  |
| Ingrese los datos                   | † 🗶 Juan Andrés                                                                       |  |  |  |
| requeridos                          | Nombre : Contractor                                                                   |  |  |  |
|                                     | Apellido: * Pérez Gómez                                                               |  |  |  |
|                                     | Correo electrónico: * juan.perez@univiersidad.edu.co                                  |  |  |  |
| Vuelva a escribir la dirección      | de correo electrónico: * juan.perez@univiersidad.edu.co                               |  |  |  |
|                                     |                                                                                       |  |  |  |
|                                     | Continuar                                                                             |  |  |  |
|                                     |                                                                                       |  |  |  |
|                                     |                                                                                       |  |  |  |

Paso 3. Revise la bandeja de entrada de su correo electrónico registrado y haga clic en el link adjunto.

| <b>EasyChair</b> <noreply@easychair.org><br/>para mí →</noreply@easychair.org>                                                                                                    |
|----------------------------------------------------------------------------------------------------|
| 🛪 inglés 🔹 > español 👻 Traducir mensaje                                                                                                    |
| Dear                                                                                                    |
| We received a request to create an EasyChair account for you. To<br>create an EasyChair account, please click on this link:                                                                          |
| https://easychair.org/account/create?code=1JSMkmtaSj1V4KrjBysF                                                                                                    |
| Please note that this link is only valid for one week. After one week<br>you will have to apply for an account again.                                                                                |
| Please be aware that this is an unmonitored email alias,<br>so please do not reply to this email.<br>To contact EasyChair use the EasyChair contact Web page<br><u>https://easychair.org/contact</u> |

Paso 4. Revise la bandeja de entrada de su correo electrónico registrado y haga clic en el link adjunto. Allí podrá continuar con el proceso de registro.

### Acepte los términos de servicio

| Create an EasyCh                                                                      | air Account: Last Step                                                                                                    |
|---------------------------------------------------------------------------------------|----------------------------------------------------------------------------------------------------|
| Hello<br>account within 30 minutes,                                                   | To complete the creation of your account please fill out the following form. You should create the otherwise you will have to fill out this form from scratch.                                                               |
| To use EasyChair, you m                                                               | nust agree to its Terms of Service <u>(view terms</u> ), ( <u>download terms),</u><br>air Terms of Service                                                                                                    |
| Enter your personal data                                                              | n.                                                                                                    |
| First name <sup>†</sup> : *                                                           |                                                                                                    |
| Last name: *                                                                          |                                                                                                    |
| Organization: *                                                                       |                                                                                                    |
| Country/region: *                                                                     | Colombia 🗸                                                                                                    |
| The Web page is used to<br>author in a published con<br>if you fill this out, it shou | provide a link to it on some EasyChair pages, for example when you are mentioned as an<br>nference program. It is optional. Please do not use the Web page of your organization here:<br>uld only be your personal Web page. |

# Genere el nombre de usuario y la contraseña

| User name: *<br>Password: *<br>Retype the password: *<br>Create my account                                     | Enter your account information. Note that user names are case-insensitive                                                                                                    |     |
|----------------------------------------------------------------------------------------------------|----------------------------------------------------------------------------------------------------|-----|
| User name: * Password: * Retype the password: * Create my account                                              |                                                                                                    |     |
| Password: * Retype the password: * Create my account                                                           | User name: *                                                                                                    |     |
| Retype the password: * Create my account                                                                       | Password: *                                                                                                    |     |
| Create my account                                                                                              | Retype the password: *                                                                                                    |     |
| Ť Nako lava Suskaran blad 16. maja se bara na terra se se kura bruka 15. ida una se siska ka Suskarad la karan | Create my account                                                                                                    |     |
| You may also be interested about our policy for using personal information                                     | <sup>†</sup> Note: leave first name blank if you do not have one. If you are not sure how to divide your name into the first and last nan read the Help article about names. | ne, |

Finalmente, ya tiene activa la cuenta en EasyChair. Puede ingresar la página inicial, dando clic en "Click here"

| EasyChair                                |
|------------------------------------------|
| Account Created                          |
| Your EasyChair account has been created! |

Ingrese los datos de registro:

| User name:    | juan.perez                                  |
|---------------|---------------------------------------------|
| Password:     |                                             |
|               | Log in                                      |
| Forgo<br>Prot | <u>t your password?</u><br>blems to log in? |
| Cre           | <u>ate an account</u>                       |

Proceda a generar la presentación de su ponencia:

| C My EasyChair                                                                                                    |     |     |           |        |           | EasyChair |
|----------------------------------------------------------------------------------------------------|-----|-----|-----------|--------|-----------|-----------|
| onferences                                                                                                    | CFP | VCS | Preprints | Slides | EasyChair |           |
| CIIDEA 2021 (Congreso de innovación en ingeniería civil)<br>You are logged in to CIIDEA 2021 (Congreso de innovación en ingeniería civil).<br>Use the links below to access CIIDEA 2021. |     |     |           |        |           |           |
| Author  • make a new submission                                                                                                    |     |     |           |        |           |           |

Ingrese los nombres del autor(es)

| Autor 1 ( <u>haga clic aqu</u><br>†<br>Nombre : <b>*</b> | <u>uí para agregarse</u> ) |
|----------------------------------------------------------|----------------------------|
| Apellido: *                                              |                            |
| Correo electrónico: *                                    |                            |
| País / región: *                                         | ✓                          |
| Organización: *                                          |                            |
| Página web:                                              |                            |
| ✓ Autor correspondi                                      | ente                       |

# Ingrese los datos de título y resumen

| Título y resumen<br>El título y el resumen deben ingresarse como texto sin formato, no deben contener elementos HTML. |   |  |  |  |  |
|----------------------------------------------------------------------------------------------------|---|--|--|--|--|
| Titulo: *                                                                                                    |   |  |  |  |  |
|                                                                                                    |   |  |  |  |  |
| Resumen: *                                                                                                    |   |  |  |  |  |
|                                                                                                    |   |  |  |  |  |
|                                                                                                    | h |  |  |  |  |

### Ingrese las palabras clave:

| Palabras clave<br>Escriba una lista de palabras clave (también conocidas como frases clave o términos clave), <b>una por línea</b> para caracterizar su<br>envío. Debe especificar al menos tres palabras clave. |  |
|----------------------------------------------------------------------------------------------------|--|
| Palabras clave: **                                                                                                    |  |
|                                                                                                    |  |

Finalmente ingrese los archivos de soporte, el articulo y el formato de cesión de derechos

#### **¡IMPORTANTE!**

Recuerde que su el formato del artículo debe corresponde al que encuentra en el link.

https://www.ustavillavicencio.edu.co/ingenieria-civil-ci-idea en :

### LESCARGAR TEMPLATE PAPERS

El archivo se debe subir en formato WORD

| Archivos                                                                                                    |
|----------------------------------------------------------------------------------------------------|
| La siguiente parte del formulario de envío fue agregada por CIIDEA 2021. No ha sido<br>revisada ni respaldada por EasyChair                  |
| Papel. Sube tu artículo. El trabajo debe estar en formato PDF (extensión de archivo .pdf)<br>Seleccionar archivo Ningún archivo seleccionado |

### Pulse "Entregar"

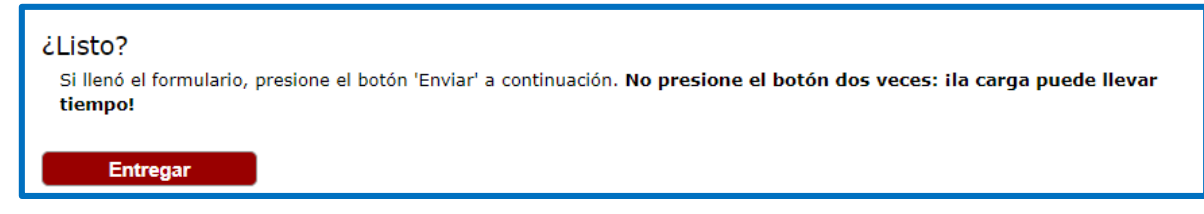

¡Ha finalizado!